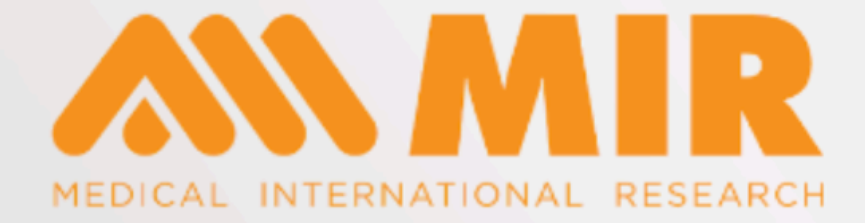

# Innovation in Spirometry Oximetry Telemedicine

# Registration and installation Guide MIR Spiro software

www.spirometry.com www.mirsmartone.com

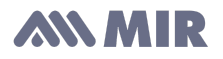

Thank you for choosing a MIR Medical International Research product.

If there is a problem with this software, please contact your distributor or the manufacturer.

The manufacturer continuously develops and improves its products. The information contained in this manual is therefore subject to change without notice. The manufacturer cannot be held responsible for any loss or damage caused by misuse of the product or this manual.

As printing has its limitations, the images or symbols contained may differ from those displayed on the device.

Any copy, partial or complete, of this manual is strictly prohibited.

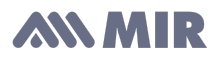

## **Registration or connection to MyMir**

In order to be able to download and install the MIR Spiro software you must create your

MyMir account on the site <u>www.spirometry.com</u> by selecting the icon then MyMir or by connecting to <u>www.mymir.spirometry.com</u>

The page below is displayed. If you are already registered on our site, you only need to fill in the login information.

If you have lost your password, press "Forgot your password?"

|                                                                                                    | Contactez-nous Inscrivez-vous maintenant Français        |
|----------------------------------------------------------------------------------------------------|----------------------------------------------------------|
|                                                                                                    |                                                          |
|                                                                                                    |                                                          |
| R Server Welcome Lands Maria Resol                                                                                                    |                                                          |
| Annu      Concept of an annu annu      Concept of an annu annu      Concept of an annu annu      Concept of an annu annu      Concept of an annu annu      Concept of an annu annu      Concept of an annu annu annu      Concept of an annu annu annu annu annu annu annu |                                                          |
| 10 mm. Million 2 was waited.<br>Wange for Annotae Advanced and ACCOUNTY, pulse to an in the same in A                                                                                                    | Se connecter à MyMIR                                     |
| By comparison         Los         Los         Los           10         Marcan         Mark (Mark (Markan))         Markan         Markan                                                                                                    | E-mail •                                                 |
| R Start West Manne Mar                                                                                                    | Votre e-mail                                             |
| 0 Salway Doto 198 Sarayak bere<br>19 Natura Doto 198 Sarayak Minis                                                                                                    | Met de name sublié 2                                     |
| () Index direction formation                                                                                                    | Mot de passe · · · · · · · · · · · · · · · · · ·         |
| G Selam Selamiti Second Second                                                                                                    | Entrez votre mot de passe                                |
| B         Materia         GPA (20)         Hamping         Materia           B         Materia         Materia         Materia         Materia                                                                                                    | Se souvenir de moi                                       |
|                                                                                                    | Connexion                                                |
| Tous les avantages                                                                                                    | ou                                                       |
| pour les inscrits                                                                                                    | Inscrivez-vous maintenant                                |
|                                                                                                    | C. Compte gratuit . C. Par de carte de crédit nécessaire |
| - Telecharger Le                                                                                                    | Compte gratait                                           |
| Levisial                                                                                                    |                                                          |
| Logiciei                                                                                                    |                                                          |
| -                                                                                                    |                                                          |

If, on the contrary, it is the first time that you register, press "**Register now**". In the case of a new registration, certain personal data is required.

| ous n'avez pas de compte ? Créez votre com                                                                                                    | pte, cela prend moins d'une minute.                                                                                                    |
|----------------------------------------------------------------------------------------------------|----------------------------------------------------------------------------------------------------|
|                                                                                                    |                                                                                                    |
| Prénom *                                                                                                    | Nom*                                                                                                    |
| Organisation *                                                                                                    | Profession*                                                                                                    |
| Votre e-mail*                                                                                                    | Confirmez votre e-mail*                                                                                                    |
| Votre numéro de téléphone                                                                                                    | Pays*                                                                                                    |
| Appareil                                                                                                    | ✓                                                                                                    |
| Mot de passe *                                                                                                    | Confirmez votre mot de passe *                                                                                                    |
|                                                                                                    |                                                                                                    |
| doit contenir au moins 8 caractères, incluant                                                                                                    | des majuscules, des minuscules, des chiffres et des symboles                                                                                                    |
| doit contenir au moins 8 caractères, incluant                                                                                                    | des majuscules, des minuscules, des chiffres et des symboles                                                                                                    |
| doit contenir au moins 8 caractères, incluant<br>Assistance technique<br>consens au traitement de mes données personnelle                                                                                                    | des majuscules, des minuscules, des chiffres et des symboles<br>spor MIR à des fins de bien-être, tel qu'établi por la Politique de Confidentialité                                                                                                    |
| doit contenir au molns 8 caractères, incluant                                                                                                    | des majuscules, des minuscules, des chiffres et des symboles<br>s par MIR à des fins de bien-être, tel qu'établi par la Politique de Confidentialité                                                                                                    |
| doit contenir au moins 8 caractères, incluant<br>Assistance technique<br>consens ou traitement de mes données personnelle<br>) Communications<br>consens au traitement de mes données personnelles<br>aitement des données personnelles conformément de | des majuscules, des minuscules, des chritres et des symboles<br>s par MIR à des fins de bien-être, tel qu'établi par la Politique de Confidentialité<br>ss par MIR à des fins de marketing et de communications commerciales tel que prévu par I'INFORMATION pou<br>J'article 13 du Règlement Européen n° 679/2016 |

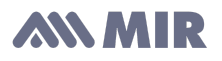

Accept the agreement for the processing of your personal data by MIR to allow you to benefit from technical assistance

Assistance technique

Je consens au traitement de mes données personnelles par MIR à des fins de bien-être, tel qu'établi par la Politique de Confidentialité

Then press "Confirm registration"

An e-mail is sent to the e-mail address you provided. Inside this email is a link that you must click to confirm your email address.

# **Software Installation**

Once logged into your account, you can download the MIR Spiro software, Click on "**Sofware**" then MIR Spiro and choose "**MIR Spiro pour MacOS**" or "**MIR Spiro for Apple**". The list of prerequisites is displayed. Then click on "**Donwload**"

| 🔡 Dashboard                | Software                  |                                              | Recover Password Register Software |
|----------------------------|---------------------------|----------------------------------------------|------------------------------------|
| Go My Devices              |                           |                                              |                                    |
| 📈 Software                 | Download Prerequisites    | s for MIR Spiro                              |                                    |
| Assistance                 |                           |                                              |                                    |
| 🕅 Utilities                | WIR Spiro I<br>Ver. 2.0.1 | For macOS MIR Spiro For Winder<br>Ver. 2.0.4 | bws                                |
| <ul> <li>Videos</li> </ul> | Close                     | Download                                     |                                    |
|                            |                           |                                              |                                    |
| <b>e</b>                   | MID Casing                |                                              | 300MB MID Marriela                 |
| Assistance Request         | MIR Spiro                 | MIR DB Import                                | MIR Manuals                        |
| No ticket available        | 🗯 For macOS 🔛 For Windows | 🗯 For macOS                                  | 0 Files                            |

Important: Concerning Apple, you have the possibility to download a tool MirDbImportforApple which will allow you to recover your Winspiro database to MIR Spiro

## **Download procedure for Windows**

Once the MIR Spiro setup.zip file has been downloaded, extract the setup.exe file and launch the setup.exe file as administrator

| Nom         | Taille      | Compressé   | Туре                | Modifié          | CRC32    |
|-------------|-------------|-------------|---------------------|------------------|----------|
|             |             |             | Dossier de fichiers |                  |          |
| 📧 setup.exe | 421 066 928 | 420 532 649 | Application         | 29/04/2022 15:36 | 742E31C4 |

To push on "Next >" as long as it is possible to do so (Leave the default settings)

## ANN MIR

| 🛃 MIR Spiro - InstallShield Wiz | ard X                                                                                                    | 🕼 MIR Spiro - InstallShield Wizard 🛛 🕹                                                                                                    |
|---------------------------------|----------------------------------------------------------------------------------------------------|----------------------------------------------------------------------------------------------------|
| <u>لا</u>                       | Welcome to the InstallShield Wizard for MIR<br>Spiro                                                          | Ready to Repair the Program The wizard is ready to begin installation.                                                                                         |
|                                 | The InstallShield(R) Wizard will allow you to modify, repair, or<br>remove MIR Spiro. To continue, dick Next. | Click Install to begin the installation.<br>If you want to review or change any of your installation settings, click Back. Click Cancel to<br>exit the wizard. |
|                                 |                                                                                                    |                                                                                                    |
|                                 |                                                                                                    |                                                                                                    |
|                                 | < Back Next > Cancel                                                                                          | InstallShield                                                                                                    |

**Warning :** If you are in an environment prohibiting installations on the C:/ drive (in a hospital for example), you can modify the software installation directory on the 3rd screen. **It is important to know that the software must be physically installed on the client workstation.** 

#### **Procedure for MAC**

Once the MIR Spiro setup\_MacOS.zip file is downloaded, extract the setup.pkg and launch the file. Press **Continue**, then **Install**, enter your password (if prompted), and click **Close** to complete the installation.

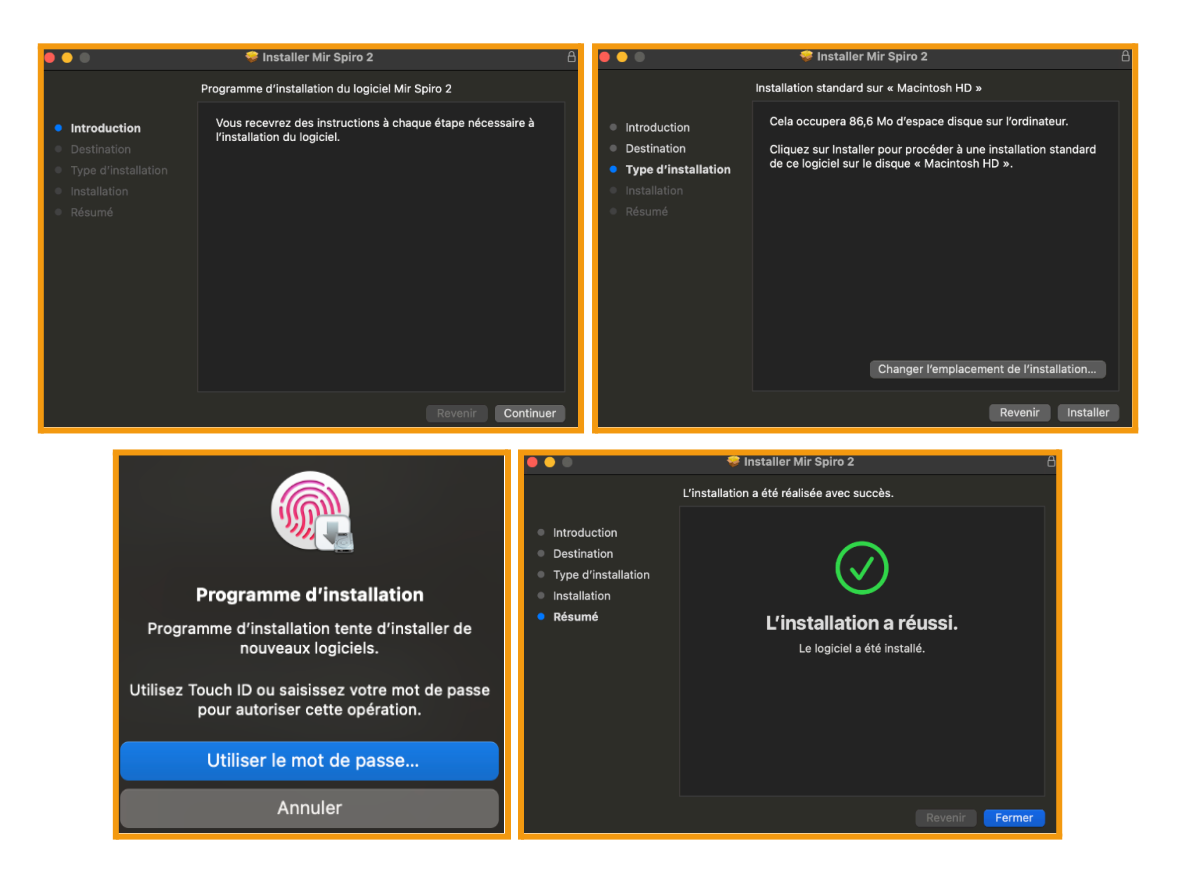

## **MIR**

Open the application from the Launchpad

# Launch MIR Spiro

At the first launch, you must accept the "**Terms & Conditions**" in order to continue. To do this, click on the checkbox then validate by clicking on "**Accept & Continue**" on the next two screens.

| TERMS & CONDITIONS                                                                                                    | TERMS & CONDITIONS                                                                                                    |
|----------------------------------------------------------------------------------------------------|----------------------------------------------------------------------------------------------------|
| DEFINITIONS     "MIC ** Indicates the company MIR Medical International Research, Via del Maggiolino, 125 00155 Roma-<br>Italy.     "Device MIR ** indicates the medical device made by MIR.     "Software" means all the content of any files taken electronically by the user from enabled platforms.     "To Use" means to access, install, download, copy or otherwise benefit from the use of the Software     functionality.     "Licensee " means a healthcare professional who uses the Software.     2. LICENSE OBJECT     2.1.1MIR grants just for health professionals a free use license, not exclusive, and just for software use in     correlation with MIR device. If the Licensee agree this EULA on behalf of a company (or other legal entity),     they guarantee to have the authority to bind the company. If the Licensee devices not have the authority or     they do not agree to the EULA terms, neither the Licensee nor the company may use the Software.     Answart to articles 1541 and 1342 of the haltin Club Code, where agreeable, the Licensee hereby continue to have. Cautholity or expectively, it for holewing providence of     EULA! Of Magnetice Internationation. | For the sole purpose of enabling MIR to improve the Software, including its usability, the Licensee, with his<br>explicit consent, transmits to MIR information relating to:<br>- Type and version of the operating system used<br>- Paddress<br>- Anonymous data aggregated for statistical purposes on product use (features used, size of data entered)<br>- Information on software errors<br>Information about software errors (errors can also be transmitted by the specific platforms from which the<br>user has obtained the software)<br>The user, for the same purposes, can send like/dislike on specific product features (the user can choose to<br>hide this function) and respond to surveys on product functionality and propose new ones.<br>For more information, read the Privacy policy where the License is provided with all information about<br>data processing (https://mymir.spirometry.com/PrivacyPolicyfortMIR SpiroPRO EN.pdf) |
| ACCEPT & CLOSE                                                                                                    | ACCEPT & DISCARD & CONTINUE                                                                                                    |

Due to the GDPR law, you have the possibility to define a password to secure access to the MIR Spiro application. You will be asked for this password each time you open the software. Click on "Login with password" to define your password then validate on "Register"

|                                                                              | Protection par mot de passe     |
|------------------------------------------------------------------------------|---------------------------------|
| Protection par mot de passe                                                  |                                 |
|                                                                              | Nouveau mot de passe 🧿          |
| Voulez-vous protéger votre travail avec la « Protection par mot de passe » ? | Retapez le nouveau mot de passe |
| Vous pouvez également le faire plus tard                                     |                                 |
|                                                                              | Indice de mot de passe          |
| Se connecter sans Se connecter avec<br>mot de passe le mot de passe          |                                 |
|                                                                              | ENREGISTRER ANNULER             |

To activate MIR Spiro, enter the email and password you used when creating your account on **myMIR**. After validation, "Activation successful" window appears on the screen.

| Please enter your MyMIR of | credentials to access | s the software. |
|----------------------------|-----------------------|-----------------|
| Username                   |                       |                 |
| email@email.com            |                       |                 |
| Password                   |                       |                 |
|                            |                       | 0               |
|                            |                       |                 |
|                            | Activate              |                 |
|                            |                       |                 |
| Password lost ?            | Create an ac          | count           |

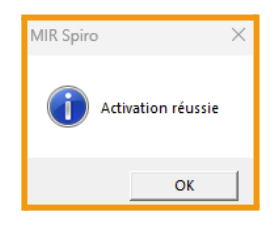

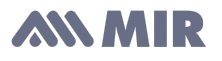

MIR Spiro starts with a window prompting to uninstall a previous version, one asking to import an old database MIRSpiro (version 1.x), and a final one allowing to find a compatible database (type WinspiroPRO.wdb). Select the option of your choice for each window.

| MIR Spiro can help you u<br>versio<br>Do you want to d | ininstall the previous<br>n.<br>Io this now?                 | MIR Spiro has detected<br>that can be<br>Do you want to | a 1.x version database<br>imported.<br>o do this now? |
|--------------------------------------------------------|--------------------------------------------------------------|---------------------------------------------------------|-------------------------------------------------------|
| Yes                                                    | Not now                                                      | Yes                                                     | Not now                                               |
| Don't as                                               | <me again<="" th=""><th>Don't</th><th>ask me again</th></me> | Don't                                                   | ask me again                                          |
|                                                        | MIR Spiro can help y<br>database<br>Do you want t            | rou find a compatible<br>: to import<br>o do this now?  |                                                       |
|                                                        | Yes                                                          | Not now                                                 |                                                       |
|                                                        | Don't                                                        | ask me again                                            |                                                       |

Once on the homepage, you can activate your license Platinum. Select **Click here** in the orange bar or click on the menu  $\blacksquare$  then select **Enter code**. Enter your code and **Confirm**. Your license is now activated.

| MIR Sp      | iro 2.0                                                           |                   | Х |
|-------------|-------------------------------------------------------------------|-------------------|---|
| =           | Home Patients Test                                                | Show all patients | • |
| ଜ           | Q. Search patients + New Patient                                  |                   |   |
| Home        | Patients<br>Sort By: Surname (A-Z)                                |                   |   |
| Calibration |                                                                   |                   |   |
| Device      |                                                                   |                   |   |
| Settings    |                                                                   | R                 |   |
|             | Do                                                                | Select a patient  |   |
|             | Search patients<br>The applied filters did not return any results |                   |   |
|             |                                                                   |                   |   |
| ¢           |                                                                   |                   |   |

Congratulations: Your software is now registered and ready to use.

Important: If installing on a new PC, formatting or installing a new operating system, you will need to register again.

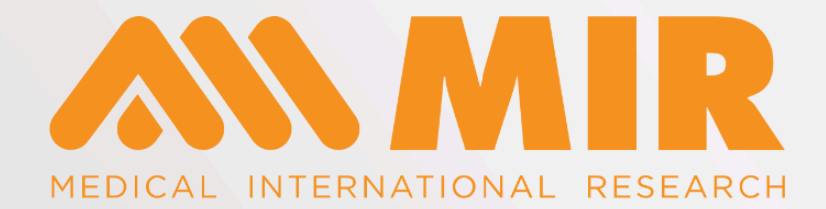

## ITALIE MIR Siège social

Via del Maggiolino, 125 00155 Romá

**Tél.** +39 06 22 754 777 **Fax** +39 06 22 754 785

#### mir@spirometry.com

## ÉTATS-UNIS MIR USA, Inc.

5462 S. Westridge Drive New Berlin, WI 53151

Tél.+1 (262)565 - 6797Fax+1 (262)364 - 2030

mirusa@spirometry.com

### FRANCE MIR Agence locale

Jardin des Entreprises, 290, Chemin de Saint Dionisy 30980 LANGLADE (France)

**Tél.** +33 (0)4 66 37 20 68 **Fax** +33 (0)4 84 25 14 32

#### mirfrance@spirometry.com

www.spirometry.com www.mirsmartone.com